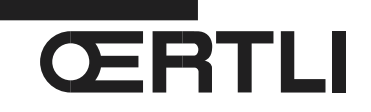

Service Documentation Technico-commerciale

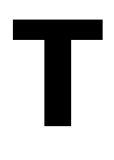

Rubrique n° I Les pompes à chaleur

Modules intérieurs MHR-IN et MHR-IN-2 pour OEnoviaPac Confort

> Évolutions produits Pièces de rechange

P5253 JS F 67580 Mertzwiller

N° ITOE0160A

23/10/2014

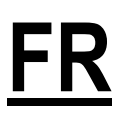

∕∖∖

# 1. Paramètres à régler à la mise en service sur MHR-IN-2

Attention : Régler impérativement les paramètres TYPE et OFFSET ECS comme suit, lors de la mise en service de la pompe à chaleur :

TYPE (Menu #CONFIGURATION) :

Modifier le paramètre **TYPE** dans le menu **#CONFIGURATION**, pour que la régulation adapte automatiquement la température maximale PAC à la version d'unité extérieure :

- ► Accéder au niveau SAV, Sélectionner le menu #CONFIGURATION,
- ▶ Régler le paramètre **TYPE** selon l'unité extérieure:

| Unités extérieures                             | Paramètre TYPE                                                                  |
|------------------------------------------------|---------------------------------------------------------------------------------|
| AWHP2<br>AWHP 4 MR<br>(60°C)                   | MHR AWHP E HT FR (Appoint électrique)<br>MHR AWHP H HT FR (Appoint hydraulique) |
| AWHP 6, 8, 11, 14, 16<br>AWHP 22, 27<br>(55°C) | MHR AWHP E FR (Appoint électrique)<br>MHR AWHP H FR (Appoint hydraulique)       |

#### • OFFSET ECS (Menu #PAC) :

Pour assurer un coefficient de performance optimal de la PAC en production ECS, la consigne primaire du préparateur (hors fonctionnement en mode BOOST ECS) est désormais définie par le paramètre **OFFSET ECS** :

#### Temp. consigne PAC = Temp. ballon + **OFFSET ECS**.

Régler le paramètre comme suit, en fonction de la puissance de l'unité extérieure :

| Niveau installateur - Menu #PAC |                  |                                                                                                    |                                                                                         |  |
|---------------------------------|------------------|----------------------------------------------------------------------------------------------------|-----------------------------------------------------------------------------------------|--|
| Paramètre                       | Plage de réglage | Descript                                                                                                    | tion / Réglage                                                                          |  |
| OFFSET ECS                      | 5 à 30 °C        | Offset de consigne PAC pour l'ECS (écart par rapport à la température du préparateur), hors mode <b>BOOST ECS</b> : |                                                                                         |  |
|                                 |                  | Réglage en fonction de la puissance<br>de l'unité extérieure :                                                      | 4 et 6 kW :5 °C<br>8 kW :8 °C<br>11 kW :10 °C<br>14 et 16 kW:13 °C<br>22 et 27 kW:20 °C |  |

En cas de relance ECS tardive, réduire la valeur du paramètre DIFF.ECS (Menu #PAC). Voir ANNEXE 2 ci-après.

# 2. Pièces de rechange - MHR-IN

#### Remplacement de la carte PCU-194

En cas de remplacement de la carte PCU-194 du module intérieur MHR-IN :

- A épuisement du stock des cartes PCU-194 référence **200018123** : Une carte PCU-194-HT de dernière génération sera livrée (Version PCU-194-HT 1.2 Référence **7618169** pour MHR-IN ou MHR-IN-2).
- Pour assurer la compatibilité de cette nouvelle carte PCU-194-HT avec la carte SCU du module intérieur MHR-IN, la carte SCU doit être au minimum en version programme **3.5**. Si nécessaire, effectuer la mise à jour de la version du programme de la carte SCU à l'aide de l'outil de programmation. Voir chapitre 3 ci-après.
- En cas de mise à jour de la version programme du SCU : régler impérativement le paramètre **OFFSET ECS** (Uniquement à partir de la carte SCU version 4.1).

La version programme de la carte SCU peut être lue en appuyant la touche --> paramètre CTRL.

#### - Régler les paramètres suivants :

#### • TYPE (Menu #CONFIGURATION) :

Modifier le paramètre **TYPE** dans le menu **#CONFIGURATION**, pour que la régulation adapte automatiquement la température maximale PAC à la version d'unité extérieure :

- Accéder au niveau SAV. Sélectionner le menu **#CONFIGURATION**.
- Pour le module intérieur MHR-IN, sélectionner le paramètre TYPE d'après le tableau ci-dessous, quel que soit le type d'unité extérieure :

| Unités extérieures                             | Paramètre TYPE                                                                  |
|------------------------------------------------|---------------------------------------------------------------------------------|
| AWHP2<br>AWHP 4 MR<br>(60°C)                   | MHR AWHP E HT FR (Appoint électrique)<br>MHR AWHP H HT FR (Appoint hydraulique) |
| AWHP 6, 8, 11, 14, 16<br>AWHP 22, 27<br>(55°C) | MHR AWHP E FR (Appoint électrique)<br>MHR AWHP H FR (Appoint hydraulique)       |

• Uniquement à partir de la carte SCU version 4.1 : OFFSET ECS (Menu #PAC) :

Pour assurer un coefficient de performance optimal de la PAC en production ECS, la consigne primaire du préparateur (hors fonctionnement en mode BOOST ECS) est désormais définie par le paramètre **OFFSET ECS** : Temp. consigne PAC = Temp. ballon + **OFFSET ECS**.

Régler le paramètre comme suit, en fonction de la puissance de l'unité extérieure :

| Paramètre  | Plage de réglage | Description                                                                                                    | n / Réglage                                                                             |
|------------|------------------|----------------------------------------------------------------------------------------------------|-----------------------------------------------------------------------------------------|
| OFFSET ECS | 5 à 30 °C        | Offset de consigne PAC pour l'ECS (écart par rapport à la température du préparateur), hors mode <b>BOOST ECS</b> : |                                                                                         |
|            |                  | Réglage en fonction de la puissance<br>de l'unité extérieure :                                                      | 4 et 6 kW :5 °C<br>8 kW :8 °C<br>11 kW :10 °C<br>14 et 16 kW:13 °C<br>22 et 27 kW:20 °C |

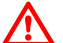

- Avec les nouvelles versions de cartes, un certain nombre de paramètres et fonctions supplémentaires sont disponibles.

Pour plus d'informations concernant les nouveaux paramètres et fonctions : voir ANNEXE 1 et ANNEXE 2 ci-après.

- En cas de relance ECS tardive, réduire la valeur du paramètre DIFF.ECS (Menu #PAC). Voir ANNEXE 2 ci-après.

## Remplacement de la carte SCU (MHR-IN)

En cas de remplacement de la carte SCU 768-02 du module intérieur MHR-IN :

A épuisement du stock des cartes SCU 768-02 référence **300026777** : une carte SCU-768-09 de dernière génération, avec version programme **4.1** sera livrée

(SCU-768-09 - Référence 7614017 - pour MHR-IN ou MHR-IN-2).

Cette nouvelle version de SCU reconnaît automatiquement le type de PCU :

| Cartes présentes<br>sur le module<br>intérieur MHR-IN : | PCU 194 - V1.0                                                   | PCU 194 - V1.1                                                                                                    | PCU 194 - V1.2                                                                                                    |
|---------------------------------------------------------|------------------------------------------------------------------|----------------------------------------------------------------------------------------------------|----------------------------------------------------------------------------------------------------|
| SCU 768-02<br>V3.5                                      | Vérifier le paramètre <b>TYPE</b> (1)<br><i>Voir ci-dessous.</i> | Vérifier le paramètre <b>TYPE</b> (1)<br><i>Voir ci-dessous.</i>                                                                                            | Vérifier le paramètre <b>TYPE</b> (1)<br>Voir ci-dessous.                                                                                                    |
| SCU 768-02<br>V3.7                                      | Vérifier le paramètre <b>TYPE</b> (1)<br><i>Voir ci-dessous.</i> | Vérifier le paramètre <b>TYPE</b> (1)<br><i>Voir ci-dessous.</i><br>Fonction hybride + Fonction<br>comptage d'énergie(* )<br><i>Voir ANNEXE 1 ci-après.</i> | Vérifier le paramètre <b>TYPE</b> (1)<br><i>Voir ci-dessous.</i><br>Fonction hybride + Fonction<br>comptage d'énergie(2)<br><i>Voir ANNEXE 1 ci-après.</i>                                                                                       |
| SCU 768-09 MIT HT<br>V4.1                               | Vérifier le paramètre <b>TYPE</b> (1)<br><i>Voir ci-dessous.</i> | Vérifier le paramètre <b>TYPE</b> (1)<br><i>Voir ci-dessous.</i><br>Fonction hybride + Fonction<br>comptage d'énergie(2)<br><i>Voir ANNEXE 1 ci-après.</i>  | Vérifier le paramètre <b>TYPE</b> (1)<br>Voir ci-dessous.<br>Paramètres supplémentaires :<br><b>OFFSET ECS</b><br><b>DIFF.ECS</b><br>(Voir ANNEXE 2 ci-après)<br>Fonction hybride + Fonction<br>comptage d'énergie(2)<br>Voir ANNEXE 1 ci-après. |

(1) Accéder au niveau SAV, Sélectionner le menu #CONFIGURATION, Vérifier le paramètre TYPE :

| Unités extérieures                                                                           | Paramètre TYPE (pour MHR-IN)            |
|----------------------------------------------------------------------------------------------|-----------------------------------------|
| AWHP 6, 8, 11, 14, 16<br>AWHP 22, 27<br>(55 °C)<br>AWHP2 (***)<br>AWHP 4 MR (***)<br>(60 °C) | MHR AWHP E FR (*)<br>MHR AWHP H FR (**) |

(\*) Appoint électrique

(\*\*) Appoint hydraulique

(\*\*\*) La température de départ maxi réglable pour l'unité extérieure est limitée à 55 °C (alors que le maxi possible pour l'unité extérieure est 60°C)

(2) La fonction comptage d'énergie consommée nécessite l'ajout de l'option HK 29.

# 3. Mise à jour de la version du programme du SCU

Pour vérifier la version du programme de la carte SCU :

► Tourner le bouton rotatif pour afficher le paramètre CTRL

► La version du programme s'affiche : CTRL F...

ou : ▶vérifier l'étiquette présente sur la carte SCU:

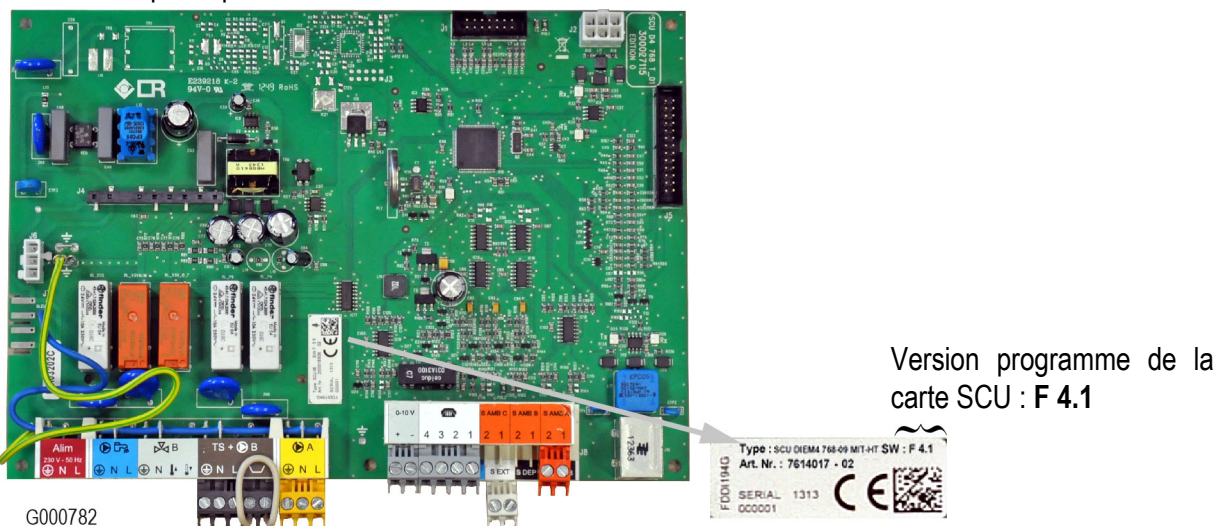

Mettre à jour la version du programme en utilisant l'outil de programmation Sélectionner l'un des fichiers suivants, en fonction de la langue souhaitée : MHR\_IN\_FR\_DE\_EN\_IT\_ES\_NL (Français, Allemand, Anglais, Italien, Espagnol, Néerlandais) MHR\_IN\_SK\_PT\_FI\_BG\_RO\_NO (Slovaque, Portugais, Finnois, Bulgare, Roumain, Norvégien) MHR\_IN\_EE\_LT\_LV\_SI\_CZ\_EN (Estonien, Lituanien, Letton, Slovène, Tchèque, Anglais) MHR\_IN\_FR\_DE\_EN\_PL\_TR\_RU (Français, Allemand, Anglais, Polonais, Turc, Russe)

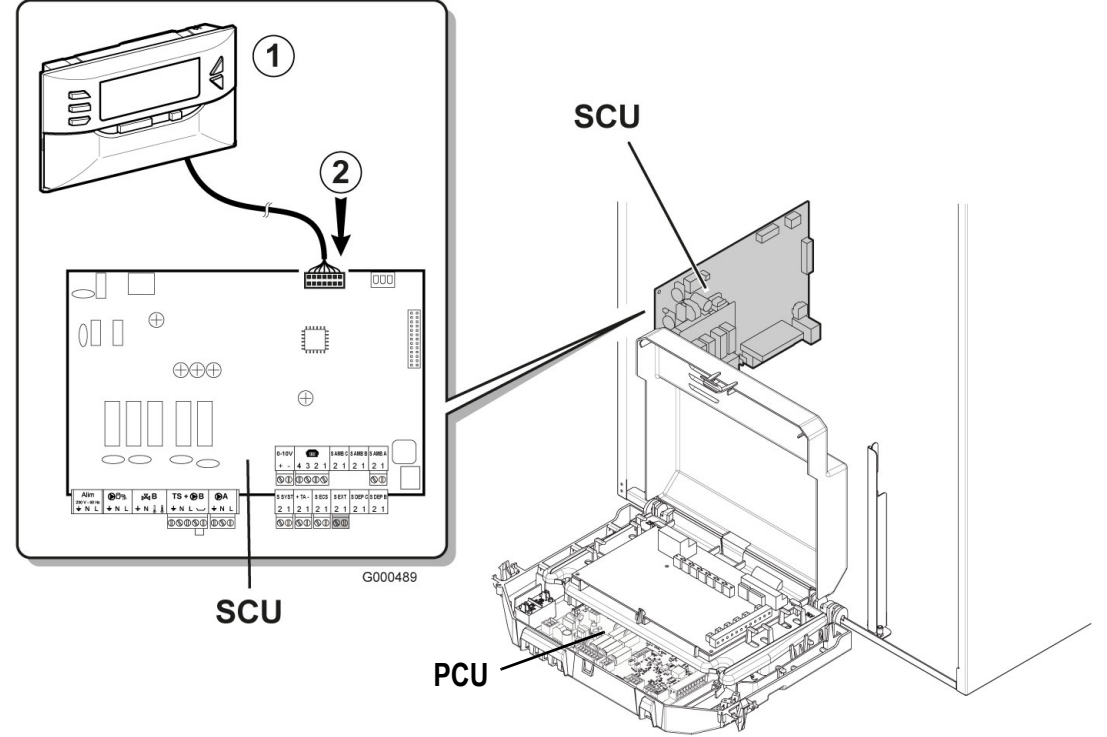

# ① Outil de programmation **②** Connecteur pour l'outil de programmation

Se reporter à la notice livrée avec l'outil de programmation.

# **ANNEXE 1**

# Paramètres et menus supplémentaires à partir de la version 3.7 de la SCU et à partir de version V1.1 du PCU-194

La version programme du PCU s'affiche dans le menu **#INFORMATION** paramètre **VERS.SOFT PCU**. La version programme de la carte SCU peut être lue en appuyant la touche — paramètre **CTRL**.

#### ■ Nouveaux paramètres (accès par la touche →)

Les paramètres de comptage d'énergie permettent de répondre aux exigences de la réglementation RT2012 (France)

#### Niveau utilisateur - Appuyer sur la touche 🗕

| Paramètre Description        |                                                                                 | Unité |
|------------------------------|---------------------------------------------------------------------------------|-------|
|                              |                                                                                 |       |
| DELTA T INSTAL.              | Différence de température entre départ et retour PAC (en sortie de l'échangeur) | K     |
| <b>EN.ELEC.</b> (1)          | Total de l'énergie électrique consommée                                         | kWh   |
| EN.ELEC.A1 (1)               | Total de l'énergie électrique consommée l'année précédente                      | kWh   |
| EN.ELEC.A2 (1)               | Total de l'énergie électrique consommée il y a deux ans                         | kWh   |
| EN.THERM (1)                 | Total de l'énergie thermique délivrée                                           | kWh   |
| EN.THERM.A1 (1)              | Total de l'énergie thermique délivrée l'année précédente                        | kWh   |
| EN.THERM.A2 (1)              | Total de l'énergie thermique délivrée il y a deux ans                           | kWh   |
| (1) Le paramètre ne s'affich | e que si l'option correspondante est raccordée (colis HK29)                     | •     |

## Nouveaux paramètres dans le menu #REGLAGES

| Niveau utilisateur - Menu #REGLAGES |                    |                                                                                                    |                 |  |
|-------------------------------------|--------------------|----------------------------------------------------------------------------------------------------|-----------------|--|
| Paramètre                           | Plage de réglage   | Description                                                                                                    | Réglage d'usine |  |
|                                     |                    |                                                                                                    |                 |  |
| COUT HEURE PLEINE                   | 0.01 à 2.50        | Coût de l'énergie électrique en heure pleine                                                                                                    | 0.13            |  |
| COUT HEURE CREUSE (1)               | 0.01 à 2.50        | Coût de l'énergie électrique en heure creuse.<br>Le paramètre est pris en compte uniquement si <b>E. BL</b> dans<br>le menu Menu <b>#PAC</b> est réglé sur <b>HP/HC</b> et si le contact sur<br>l'entrée BL est fermé. | 0.09            |  |
| COUT FUEL/GAZ (1)                   | 0.01 à 2.50        | Tarif de l'énergie (fioul en €/l ou gaz en €/m <sup>3</sup> ) de l'appoint<br>hydraulique                                                                                                    | 0.9             |  |
| (1) Le paramètre s'affiche          | uniquement si ACTI | VER HYBRID dans le menu #HYBRID est réglé sur COUT                                                                                                    |                 |  |

## Nouveaux paramètres dans le menu AFFECTATION

| Paramètre                          | Plage de réglage | Description                                                                   | Réglage d'usine |
|------------------------------------|------------------|-------------------------------------------------------------------------------|-----------------|
|                                    |                  |                                                                               |                 |
| <b>S.POMPE A</b> <sup>(1)(2)</sup> |                  |                                                                               | POMPE CH.A      |
|                                    | DEF.CASC         | La sortie <b>Pompe A</b> est active si un défaut est présent sur la cascade   |                 |
|                                    | P.VM             | La sortie <b>Pompe A</b> est active si la pompe de la VM est active.          |                 |
|                                    | FROID            | La sortie Pompe A est active en fonctionnement froid                          |                 |
|                                    |                  |                                                                               |                 |
| S.AUX <sup>(1)(3)</sup>            |                  |                                                                               | BOUC.ECS        |
|                                    | DEF.CASC         | La sortie <b>Pompe AUX</b> est active si un défaut est présent sur la cascade |                 |
|                                    | P.VM             | La sortie <b>Pompe AUX</b> est active si la pompe de la VM est active         |                 |
|                                    | FROID            | La sortie Pompe AUX est active en fonctionnement froid                        |                 |

## Niveau installateur - Menu #AFFECTATION

(2) Si la pompe intégrée au module intérieur est utilisée pour le circuit A (paramètre CIRC.A réglé sur DIRECT), la sortie OA est libre.
 (3) Le paramètre ne s'affiche que si le paramètre S.POMPE A est réglé sur CIRC.AUX ou si l'option platine vanne 3 voies est raccordée.

# Nouveaux paramètres dans le menu #PAC

| Niveau installateur - Menu #PAC(1)                                                                                                    |                        |                                                                                     |                 |  |
|----------------------------------------------------------------------------------------------------|------------------------|-------------------------------------------------------------------------------------|-----------------|--|
| Paramètre                                                                                                    | Plage de réglage       | Description                                                                         | Réglage d'usine |  |
|                                                                                                    |                        |                                                                                     |                 |  |
| <b>E. BL</b> (2)                                                                                                    |                        |                                                                                     | PARTIEL         |  |
| O<br>BL<br>O<br>C004755-A                                                                                                    | HP/HC (3)              | Utilisation du tarif électrique <b>COUT HEURE CREUSE</b> en fonctionnement hybride. |                 |  |
|                                                                                                    |                        |                                                                                     |                 |  |
| PRESSION.MINI                                                                                                    | <b>NON</b> , 0 à 6 bar | Pression minimale pour générer un blocage.                                          | NON             |  |
| <ol> <li>Le paramètre ne s'affiche que si le paramètre INSTALLATION est réglé sur ETENDUE</li> <li>L'entrée BL doit impérativement être raccordée à un contact sec (libre de potentiel)</li> <li>Le paramètre s'affiche uniquement si ACTIVER HYBRID dans le menu #HYBRID est réglé sur COUT.</li> </ol> |                        |                                                                                     |                 |  |

## ■ Nouveau menu : #COMPT.ENERGIE - Fonction comptage d'énergie consommée

Les paramètres de comptage d'énergie permettent de répondre aux exigences de la réglementation RT2012 (France). La fonction comptage d'énergie consommée nécessite l'ajout de l'option HK 29.

| Niveau installateur - Menu #COMPT.ENERGIE(1)                                                                                       |                                       |                                                                           |                                         |  |
|----------------------------------------------------------------------------------------------------|---------------------------------------|---------------------------------------------------------------------------|-----------------------------------------|--|
| Paramètre                                                                                                    | Plage de réglage                      | Description                                                               | Réglage d'usine                         |  |
| TYPE DEBIM                                                                                                    | FREQUENCE,<br>TENSION                 | Type de signal de sortie du débitmètre utilisé pour le comptage d'énergie | FREQUENCE                               |  |
| EMPL.DEBIT.                                                                                                    | PCU 194 / SCU-S192<br>/ <b>AUCUNE</b> | Carte électronique sur laquelle le débitmètre est raccordé                | PCU 194 Conserver le<br>réglage d'usine |  |
| DEBIT.FREQ.PENTE                                                                                                    | 0 à 999                               | Pente "a" du débitmètre à sortie fréquentielle de type<br>Q = aF + b      | 373                                     |  |
| DECAL.DEBIT.FREQ                                                                                                    | 0 à 1000                              | Décalage "b" du débitmètre à sortie fréquentielle de type Q = aF + b      | 30                                      |  |
| DEBIT.TENS.PENTE                                                                                                    | 0 à 1500                              | Pente "a" du débitmètre à sortie tension de type Q =<br>aV + b            | 850                                     |  |
| DECAL.DEBIT.TENS                                                                                                    | 0 à 1000                              | Décalage "b" du débitmètre à sortie tension de type Q<br>= aV + b         | 0                                       |  |
| GLYCOL                                                                                                    | 0 à 40 %                              | Pourcentage de glycol                                                     | 0 %                                     |  |
| CPT.IMP.ELEC.1                                                                                                    | 0 à 1000                              | Poids de l'impulsion du compteur d'énergie électrique<br>1                | 1 Wh                                    |  |
| CPT.IMP.ELEC.2                                                                                                    | 0 à 1000                              | Poids de l'impulsion du compteur d'énergie électrique 2                   | 1 Wh                                    |  |
| CPT.IMP.THERM                                                                                                    | 0 à 1000                              | Poids de l'impulsion du compteur d'énergie thermique (Option)             | 1000 W                                  |  |
| APPOINT 1                                                                                                    | 0 à 20 kW                             | Puissance du premier étage de l'appoint électrique                        | 0 kW                                    |  |
| APPOINT 2                                                                                                    | 0 à 20 kW                             | Puissance du deuxième étage de l'appoint électrique                       | 0 kW                                    |  |
| RESISTANCE ECS                                                                                                    | 0 à 10 000 W                          | Puissance de la résistance du préparateur ECS                             | 2400 W                                  |  |
| RESET CPT kWh                                                                                                    | OUI, NON                              | Effectue un RESET des compteurs d'énergie                                 | NON                                     |  |
| (1) Le menu ne s'affiche que si l'option "comptage d'énergie" est raccordée et si le paramètre INSTALLATION est réglé sur ETENDUE. |                                       |                                                                           |                                         |  |

## Nouveau menu : #HYBRID - (Fonction hybride)

Le mode de fonctionnement hybride est uniquement disponible pour les appareils avec un appoint hydraulique.

| Niveau installateur - Menu #HYBRID(1)                                                                                          |                                                                                     |                                                                                                    |                 |  |
|----------------------------------------------------------------------------------------------------|-------------------------------------------------------------------------------------|----------------------------------------------------------------------------------------------------|-----------------|--|
| Paramètre                                                                                                    | Plage de réglage                                                                    | Description                                                                                                    | Réglage d'usine |  |
| ACTIVER HYBRID                                                                                                    | NON / COUT /<br>EN.PRIM / CO2                                                       | <ul> <li>NON : La régulation hybride n'est pas activée.</li> <li>COUT : La régulation hybride optimise le<br/>fonctionnement selon le coût des énergies.</li> <li>EN.PRIM : La régulation hybride optimise le<br/>fonctionnement selon la consommation d'énergie<br/>primaire.</li> <li>CO2 : La régulation hybride optimise le<br/>fonctionnement selon la quantité de CO<sub>2</sub> émise.</li> </ul> | NON             |  |
| RENDEMENT CHAUD. (2)                                                                                                    | 0.5 à 1.5                                                                           | Rendement de la chaudière raccordée en appoint                                                                                                    | 1               |  |
| COEF.CO2 E.CH (3)                                                                                                    | 0 à 1                                                                               | Coefficient d'émission de gaz carbonique de la pompe<br>à chaleur en mode chauffage                                                                                                    | 0.18            |  |
| COEF.CO2 E.ECS (3)                                                                                                    | 0 à 1                                                                               | Coefficient d'émission de gaz carbonique de la pompe<br>à chaleur en mode ECS                                                                                                    | 0.04            |  |
| COEF.CO2 GAZ.OIL (3)                                                                                                    | 0 à 1                                                                               | Coefficient d'émission de gaz carbonique de la chaudière gaz/fioul                                                                                                    | 0.23            |  |
| <ul> <li>(1) Le menu ne s'affiche qu'</li> <li>(2) Le paramètre s'affiche ui</li> <li>(3) Le paramètre s'affiche ui</li> </ul> | en cas d'utilisation d'un app<br>niquement si ACTIVER HY<br>niquement si ACTIVER HY | oint hydraulique<br>BRID dans le menu #HYBRID est réglé sur COUT<br>BRID dans le menu #HYBRID est réglé sur CO2                                                                                                    |                 |  |

#### Fonction hybride

La fonction hybride consiste en un basculement automatique entre la pompe à chaleur et une chaudière à fioul ou à gaz, en fonction de l'évolution d'un facteur sélectionné par l'utilisateur au préalable: Coût de la consommation, quantité d'énergie consommée ou émission de gaz carbonique. La commutation entre la pompe à chaleur et la chaudière dépend du COP de la pompe à chaleur. Le COP seuil est calculé en fonction des paramètres renseignés par l'utilisateur (coût, coefficients d'émission de gaz carbonique). Si le COP de la pompe à chaleur est supérieur au COP seuil, alors la pompe à chaleur est prioritaire, sinon seule la chaudière est autorisée à fonctionner. Le COP de la pompe à chaleur dépend de la température extérieure.

L'influence des températures **ARRET PAC:** et **TEMP.BIVALENCE** (dans le menu **#PAC**) est décrite dans le schéma ci-dessous :

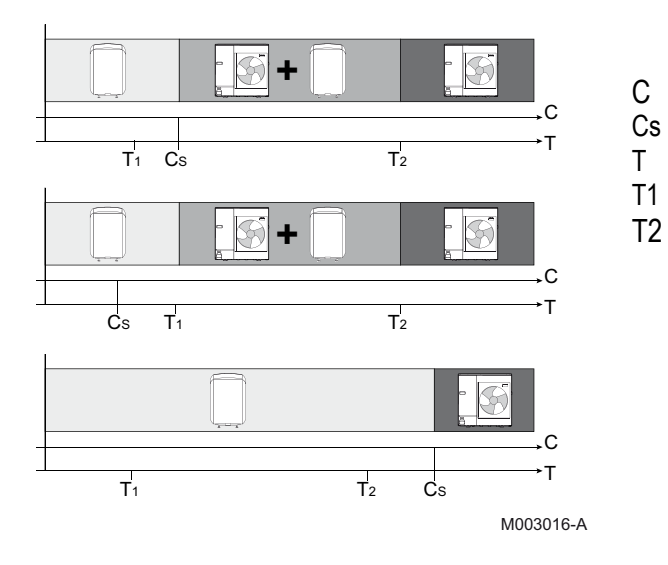

- COP : Coefficient de performance
- Coefficient de performance seuil
- Température extérieure
- Paramètre de réglage ARRET PAC:
- Paramètre de réglage TEMP.BIVALENCE

# Messages supplémentaires

| Code | Messages         | Description                                                        | Vérifications / Solutions                                                                               |
|------|------------------|--------------------------------------------------------------------|----------------------------------------------------------------------------------------------------|
| B41  | BL.COM.CPT.kWh   | Erreur de communication avec la<br>carte option comptage d'énergie | Mauvais raccordement. Vérifier le câblage.                                                              |
| B50  | BL.S.DEP.CPT.kWh | Défaut sonde départ comptage<br>d'énergie                          | Vérifier le raccordement et la résistance de la sonde.                                                  |
| B51  | BL.S.RET.CPT.kWh | Défaut sonde retour comptage<br>d'énergie                          | Vérifier le raccordement et la résistance de la sonde.                                                  |
| B52  | BL.CPT.kWh.ELEC1 | Défaut compteur électrique 1                                       | Vérifier si l'entrée ELEC1 n'est pas en court-circuit                                                   |
| B53  | BL.CPT.kWh.ELEC2 | Défaut compteur électrique 2                                       | Vérifier si l'entrée ELEC2 n'est pas en court-circuit                                                   |
| B54  | BL.CPT.kWh.THERM | Défaut compteur thermique                                          | Vérifier si l'entrée THERM n'est pas en court-circuit                                                   |
| B55  | <b>BL.DEBIT</b>  | Débit faible                                                       | Vérifier le réglage du circulateur de la pompe à<br>chaleur.<br>Vérifier si le filtre n'est pas bouché. |

Ajout des messages suivants en cas de dérangement :

# Nouveaux paramètres dans le menu #PARAMETRES

| Niveau SAV - Menu #PARAMETRES |                                                                                                  |  |
|-------------------------------|--------------------------------------------------------------------------------------------------|--|
| Paramètre                     | Description                                                                                      |  |
|                               |                                                                                                  |  |
| COP MOYEN                     | Coefficient de performance calculé par le module intérieur.                                      |  |
| COP SEUIL                     | Coefficient de performance à partir duquel le fonctionnement de la pompe à chaleur est autorisé. |  |

## ■ Nouveaux paramètres dans le menu #COMPTEURS (1)

| Niveau SAV - Menu #COMPTEURS (1)                                           |                                                               |  |
|----------------------------------------------------------------------------|---------------------------------------------------------------|--|
| Paramètre                                                                  | Description                                                   |  |
|                                                                            |                                                               |  |
| FCT.HYDRO                                                                  | Nombre d'heures de fonctionnement de l'appoint hydraulique    |  |
| NB IMPULS.HYDRO                                                            | Nombre de démarrages de l'appoint hydraulique                 |  |
|                                                                            |                                                               |  |
| FCT. APP.ECS                                                               | Nombre d'heures de fonctionnement des appoints                |  |
| EN.ELEC.CHAUD                                                              | Consommation de l'énergie électrique en mode chauffage        |  |
| EN.ELEC.ECS                                                                | Consommation de l'énergie électrique en mode ECS              |  |
| EN.ELEC.FROID                                                              | Consommation de l'énergie électrique en mode rafraîchissement |  |
| EN.ELEC.                                                                   | Total de l'énergie électrique consommée                       |  |
| EN.ELEC.A1                                                                 | Total de l'énergie électrique consommée l'année précédente    |  |
| EN.ELEC.A2                                                                 | Total de l'énergie électrique consommée il y a deux ans       |  |
| EN.THERM.CHAUD                                                             | Energie thermique générée en mode chauffage                   |  |
| EN.THERM.ECS                                                               | Energie thermique générée en mode ECS                         |  |
| EN.THERM.FROID                                                             | Energie thermique générée en mode rafraîchissement            |  |
| EN.THERM                                                                   | Total de l'énergie thermique délivrée                         |  |
| EN.THERM.A1                                                                | Total de l'énergie thermique délivrée l'année précédente      |  |
| EN.THERM.A2                                                                | Total de l'énergie thermique délivrée il y a deux ans         |  |
| FACTEUR PERF.                                                              | Coefficient de performance saisonnière                        |  |
| FACTEUR PERF.A1                                                            | Coefficient de performance saisonnière de l'année précédente  |  |
| (1) Le paramètre ne s'affiche que si l'option correspondante est raccordée |                                                               |  |

# **ANNEXE 2**

# Modifications apportées par la version 4.1 de la SCU et version V1.2 du PCU-194

La version programme du PCU s'affiche dans le menu **#INFORMATION** paramètre **VERS.SOFT PCU**. La version programme de la carte SCU peut être lue en appuyant la touche — paramètre **CTRL**.

#### Menu #REGLAGES :

- Ajouté les réglages des paramètres MAX.MHR et MAX PAC pour les versions HT (AWHP...-2) :

| Menu #REGLAGES                                                                       |                  |                                            |                                                                                                    |
|--------------------------------------------------------------------------------------|------------------|--------------------------------------------|----------------------------------------------------------------------------------------------------|
| Paramètre                                                                            | Plage de réglage | Description                                | Réglage d'usine                                                                                    |
| MAX.MHR                                                                              | 20 à 79 °C       | Température maximale du MHR                | AWHP2 (ou HT) : 65 °C<br>AWHP 4 MR : 65 °C<br>AWHP 6, 8, 11, 14, 16 : 60 °C<br>AWHP 22, 27 : 60 °C |
| <b>MAX PAC</b> (1)                                                                   | 20 à 79 °C       | Température maximale de la pompe à chaleur | AWHP2 (ou HT) : 65 °C<br>AWHP 4 MR : 65 °C<br>AWHP 6, 8, 11, 14, 16 : 60 °C<br>AWHP 22, 27 : 60 °C |
| (1) Le paramètre ne s'affiche que si le paramètre INSTALLATION est réglé sur ETENDUE |                  |                                            |                                                                                                    |

#### ■ Menu #PAC :

- Ajouté les réglages des paramètres **DIF.FROID ECS** et **TPO PRODUCT ECS** pour les versions HT (AWHP...-2) Ajout des paramètres **DIFF.ECS** et **OFFSET ECS** 

**ÓFFSET ÉCS** : Pour assurer un coefficient de performance optimal de la PAC en production ECS, la consigne primaire du préparateur (hors fonctionnement en mode BOOST ECS) est désormais définie par le paramètre **OFFSET ECS** : Temp. consigne PAC = Temp. ballon + **OFFSET ECS** 

| Niveau installateur - Menu #PAC(1) |                          |                                                                                                    |                                                                                                  |
|------------------------------------|--------------------------|----------------------------------------------------------------------------------------------------|--------------------------------------------------------------------------------------------------|
| Paramètre                          | Plage de réglage         | Description                                                                                                    | Réglage d'usine                                                                                  |
|                                    |                          |                                                                                                    |                                                                                                  |
| DIF.FROID<br>ECS                   | 0 à 30 °C                | Différentiel de température ECS pour activer la pompe à chaleur.                                                                                                    | AWHP2 (ou HT) : 0 °C<br>AWHP 4 MR : 0°C<br>AWHP 6, 8, 11, 14, 16 : 15 °C<br>AWHP 22, 27 : 15 °C  |
| DIFF.ECS                           | 1 à 30 °C                | Différentiel de température du ballon ECS pour la relance<br>de la production ECS.<br>En cas de relance ECS tardive, réduire la<br>valeur de 30 à 10 °C (par exemple).                                                                                                    | AWHP2 (ou HT) : 30 °C<br>AWHP 4 MR : 30 °C<br>AWHP 6, 8, 11, 14, 16 : 6 °C<br>AWHP 22, 27 : 6 °C |
| OFFSET ECS                         | 5 à 30 °C                | Offset de consigne PAC pour l'ECS (écart par rapport à la<br>température du préparateur), hors mode <b>BOOST ECS</b> :<br>Réglage en fonction de la puissance de l'unité extérieure :<br>4 et 6 kW : 5 °C<br>8 kW : 8 °C<br>11 kW : 10 °C<br>14 et 16 kW : 13 °C<br>22 et 27 kW : 20 °C | 30 °C (Version PCU 7614004-03)<br>5 °C (Version PCU 7614004-02)                                  |
| TPO<br>PRODUCT<br>ECS              | 0 à 10 heures            | Durée maximale de production ECS.                                                                                                    | AWHP2 (ou HT) : 6 h<br>AWHP 4 MR : 6 h<br>AWHP 6, 8, 11, 14, 16 : 2 h<br>AWHP 22, 27 : 2 h       |
| (1) Le paramètr                    | e ne s'affiche que si le | e paramètre INSTALLATION est réglé sur ETENDUE                                                                                                    |                                                                                                  |

#### Menu #CONFIGURATION (Niveau SAV) :

MHR-IN-2 : Régler le paramètre TYPE, en fonction du type de module intérieur et selon le type d'unité • extérieure indiqué sur les plaquettes signalétiques respectives.

| Unités extérieures                              | Paramètre TYPE (pour MHR-IN-2)                |
|-------------------------------------------------|-----------------------------------------------|
| <b>AWHP2</b><br><b>AWHP 4 MR</b><br>(60 °C)     | MHR AWHP E HT FR (*)<br>MHR AWHP H HT FR (**) |
| AWHP 6, 8, 11, 14, 16<br>AWHP 22, 27<br>(55 °C) | MHR AWHP E FR (*)<br>MHR AWHP H FR (**)       |

(\*) Appoint électrique (\*\*) Appoint hydraulique

**MHR-IN** : Régler le paramètre **TYPE**, en fonction du type d'appoint (quel que soit le type d'unité extérieure) ٠

| Unités extérieures                                                                           | Paramètre TYPE (pour MHR-IN)            |
|----------------------------------------------------------------------------------------------|-----------------------------------------|
| AWHP2 (***)<br>AWHP 4 MR (***)<br>(60 °C)<br>AWHP 6, 8, 11, 14, 16<br>AWHP 22, 27<br>(55 °C) | MHR AWHP E FR (*)<br>MHR AWHP H FR (**) |

(\*) Appoint électrique

(\*\*) Appoint hydraulique

(\*\*\*) La température de départ maxi réglable pour l'unité extérieure est limitée à 55 °C (alors que le maxi possible pour l'unité extérieure est 60°C)